## Instructions for Completing Medicaid Credit Balance Report

Complete the "Medicaid Credit Balance Report" as follows:

• Full name of facility as it appears on the Medicaid Records

• The facility's Medicaid provider number. If the facility has more than one provider number, use a separate sheet for each number. **DO NOT MIX** 

- Circle the date quarter end
- Enter year

• The name and telephone number of the person completing the report. This is needed in the event DHB has any questions regarding some item in the report.

## Complete the data fields for each Medicaid balance by providing the following information:

- Column 1 The first name of the Medicaid recipient (e.g., Jane)
- Column 2 The last name of the Medicaid recipient (e.g., Doe)
- Column 3 The individual Medicaid identification (MID) number
- Column 4 The month, day, and year of beginning service (e.g. 12/05/03)
- Column 5 The month, day, and year of ending service (e.g. 12/10/03)
- Column 6 The total charges billed to Medicaid for the claim
- Column 7 The R/A date of Medicaid payment (not your posting date)
- Column 8 The amount of Medicaid payment received from DHB Column
- 9 The account number in provider billing system for patient Column
- 10 The 16-digit Medicaid TCN (claim) number from DHB

Column 11 – The amount of the credit balance (not the amount your facility billed, or the amount Medicaid paid)

- Column 12 Total amount of payment that is due back to DHB
- Column 13 The amount of patient responsibility from primary/secondary insurance payer(s)
- Column 14 Coinsurance
- Column 15 Copayment
- Column 16 Deductible
- Column 17 The reason for the credit balance by entering:
- "81" if it is a result of a Medicare payment;
- "83" if it is the result of a health insurance payment;

DHB-2045 Revised 7/6/2023 • "84" if it is the result of a casualty insurance/attorney payment;

• or "00" if it is for another reason. Please explain "00" credit balances on the back of the form.

Column 18 – The name of the primary/secondary insurance that also paid on claim. If none, leave blank.

Column 19 - Policy number of patient primary/secondary insurance plan(s). If none, leave blank.

Column 20 – The amount paid by primary/secondary payer(s). If none, leave blank.

Column 21 - The remit date of payment from primary/secondary payer(s). If none, leave blank.

Column 22 – Payment/claim number of payment received from primary/secondary payer(s). If none, leave blank.

Column 23 – If claim has been adjudicated in DHB, provide new Medicaid claim number.

Column 24 - Enter the number from the list below that corresponds with the recovery method for this claim.

Column 25 - Enter the number from the list below that corresponds with the claim type for this claim. Column 26 - Leave blank. This will be completed by HMS.

## After this report is completed, total column 11 and follow the instructions below.

• Enter information for each claim by detail line. As entries are made into the form, the total refund amount will be calculated.

• The sum of the entries must equal the amount of the refund check submitted with this form.

• Print a copy of the completed Electronic Refund Form and submit the form and your refund check to the correct address below.

• Only 1 Check **PER** NPI **PER** Payer (DHB/NCHC) combination. Please <u>do not</u> have multiple Payers or NPI's on the same refund check.

• Medicaid Credit Balance reports with LIVE check(s) mail check and copy of report to Office of the Controller: Office of the Controller 2022 Mail Service Center Raleigh, NC 27699-2022

All other CBA reports shall be mailed to: 2508 Mail Service Center Raleigh, NC 27699-2508.

## You may submit credit balance reports electronically using the eCenter application, each provider will need to register to use the Self-Disclosure application in eCenter.

- 1. Navigate to HMS eCenter: ecenter.hmsy.com
- 2. If you have never used eCenter, please click on the link "Start here for new access"

a. Fill out the registration form and click submit

b. You should receive follow up communication from HMS Help Desk. Please inform the Help Desk that you need access in eCenter to the "Provider Portal Provider Overpayment Reporting-NC"

3. If you are a current user in eCenter, please call the HMS Help Desk (1-855-554-6748) to request that your access be updated;

a. Inform the Help Desk that you need access updated in eCenter to the "Provider Portal Providr Overpayment Reporting-NC"